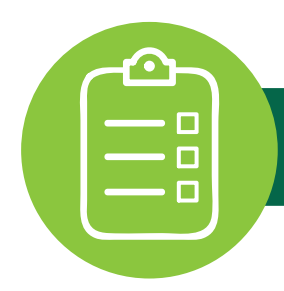

You can easily schedule an Ultrasound Exam on your smart phone! You will need an order from your physician.

The first step is to download the iHVHS/aHVHS app on your phone and create a "My Care Link" account. Once your account is active, you will be able to schedule. If you need assistance creating a "My Care Link" account, please go to www.heritagevalley.org and click on the "*My Care Link Self-Scheduling*" tab.

## To Schedule your Ultrasound Exam:

1. Open the iHVHS/aHVHS app; Click on *My Care Link*; Click on the *Ultrasound Exam* icon.

2. Click on the green tab titled *Schedule an Ultrasound Exam*. If the screen states "We could not locate an open Ultrasound Order," click *Continue*.

- 3. Click either:
  - No Order (You will be directed to call 866-901-4624.)
  - I have an order

**4.** Hit the drop down arrows to select both the <u>Type</u> of Ultrasound requested and the <u>Reason</u> for the Ultrasound. Enter your physician's name and click *Continue*.

**5.** Click the drop down arrows to select your Preferred Location OR click *First Available Location* if you do not have a preference.

- 6. Click *Reserve* on your desired time.
- 7. Scroll down to review all entries. If correct, click *I Agree & Consent*.
- 8. Click Continue to finish.

You will receive a confirmation text.

For assistance, please contact us at **iHVHS@hvhs.org**.

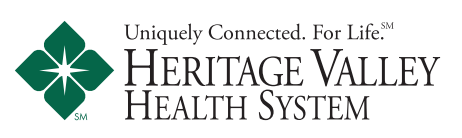

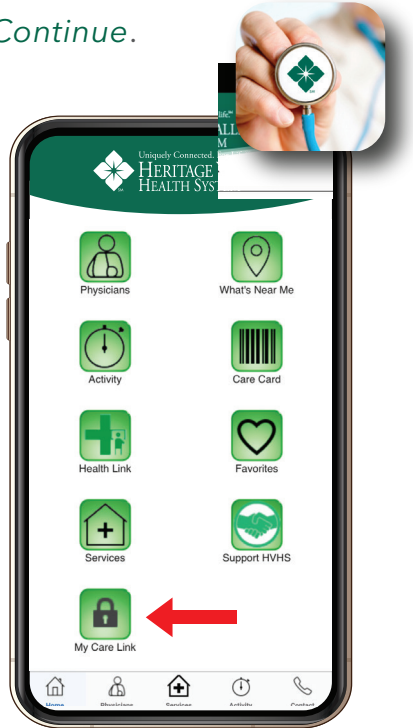